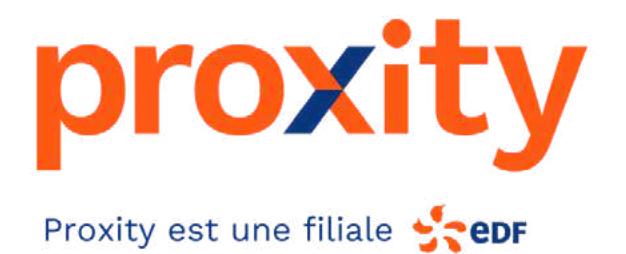

### GUIDE PRATIQUE D'UTILISATION de la plateforme Loyalty Operator (Adelya)

I.ENT

et du boitier USB

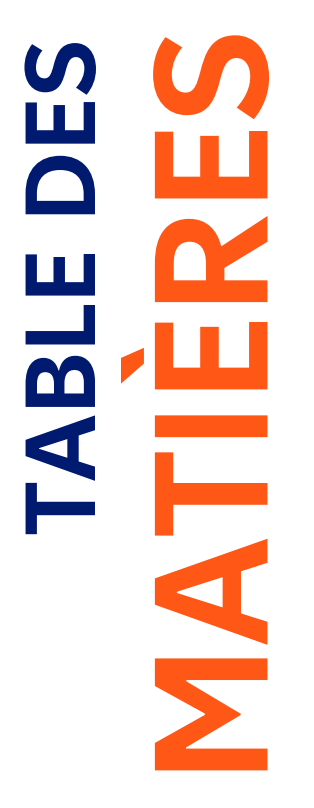

#### SE CONNECTER ET ENREGISTRER UNE FICHE CLIENT

### **RÉCUPÉRER UNE FICHE CLIENT**

**CRÉDITER DES EUROS ET UTILISER LA CAGNOTTE** Cagnottage/décagnottage

### **GÉRER MES CLIENTS**

#### CONSULTER MON COMPTE

Consulter vos statistiques Comment lire votre tableau statistiques ou résultats du compte pivot? Exporter vos données

#### COMMENT UTILISER MA PUBLICITÉ SUR LIEU DE VENTE ?

**DES QUESTIONS ? CONTACTEZ-NOUS !** 

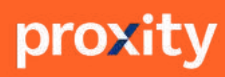

### SE CONNECTER ET ENREGISTRER UNE FICHE CLIENT

#### Pour bien se connecter :

- Connectez-vous sur asp.loyaltyoperator.com
   depuis votre ordinateur dès l'ouverture de votre caisse et branchez le boitier.
  - Ajoutez le site internet à vos favoris.

Enregistrez vos identifiants en cochant la case "se souvenir de moi".

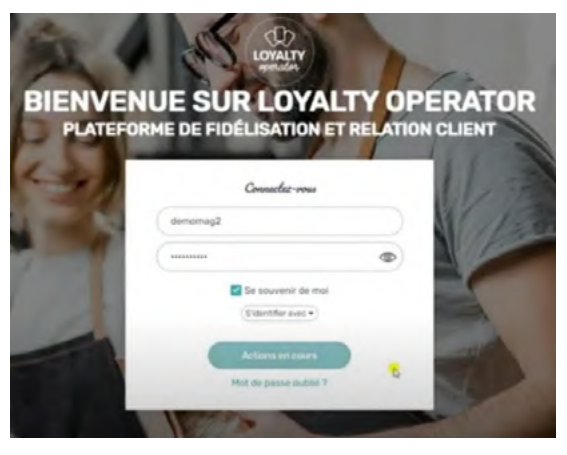

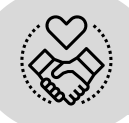

Le client effectue un achat, vous lui proposez de créer un pass, il accepte :

Prenez une carte vierge puis déposez-la sur votre boîtier. A l'écran, cliquez sur le bouton "Ajouter un nouveau membre".

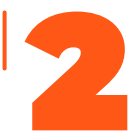

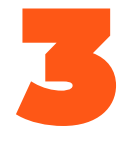

Renseignez la fiche de votre client en direct avec lui. Vous devez impérativement remplir les champs suivants : Civilité / Nom / Prénom / adresse mail, téléphone mobile (l'un ou l'autre est obligatoire) / code postal. Les autres informations ne sont pas obligatoires.

| Mobile <sup>1</sup> |  |  |
|---------------------|--|--|
| -                   |  |  |
| E-mail <sup>1</sup> |  |  |

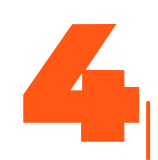

Cliquez sur "Enregistrer".

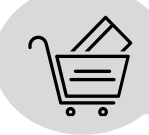

Vous pouvez à présent enregistrer l'achat de votre client (cf page 3)

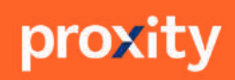

# **RÉCUPÉRER UNE FICHE CLIENT**

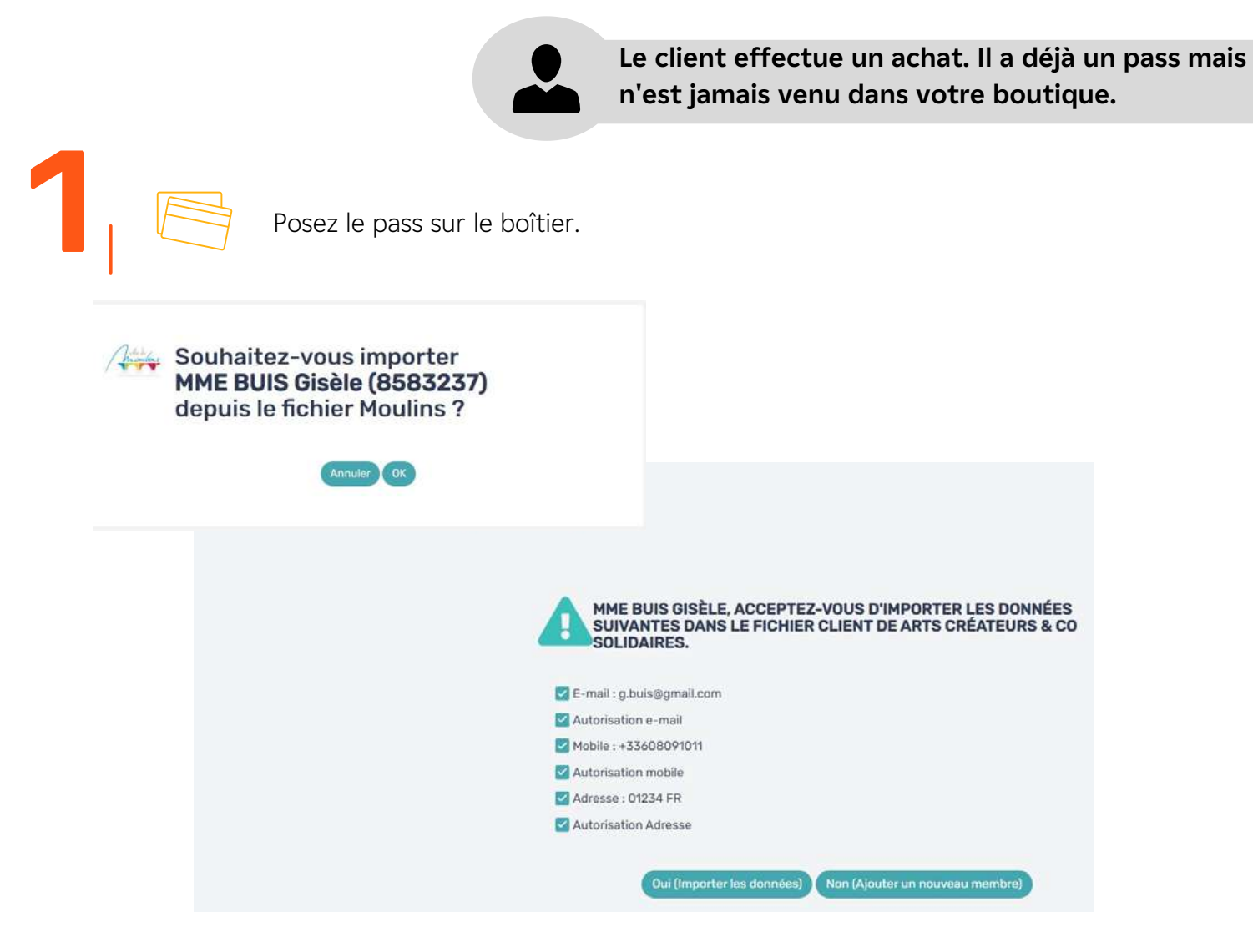

Vérifiez que toutes les cases soient cochées, puis cliquez sur "Oui (Importer les données)" et cliquez sur "Enregistrer" en bas de la fiche du membre.

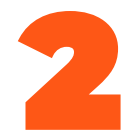

Vous pouvez à présent enregistrer l'achat de votre client (cf page 3)

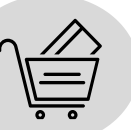

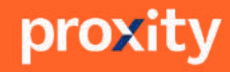

2

### CRÉDITER DES EUROS ET UTILISER LA CAGNOTTE

## CAGNOTTAGE

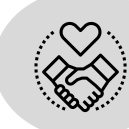

Votre client va effectuer un achat et vous allez l'enregistrer sur son pass avant de l'encaisser.

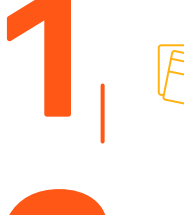

Posez le pass sur le boitier.

Tapez le montant de la vente dans la case ci-contre puis cliquez sur "Ajouter achat ( $\in$ )". Ex : si le client effectue un achat de 10 $\in$ , tapez 10.

| Gcommence         |
|-------------------|
| Ajouter achat (€) |
|                   |
|                   |
|                   |

La cagnotte en euros qui revient à votre client est automatiquement calculée et génère un ticket numérique qui vous donne cette information. Vous pouvez le refermer et constater que la cagnotte de votre client a bien augmentée.

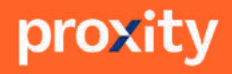

## CRÉDITER DES EUROS ET UTILISER LA CAGNOTTE

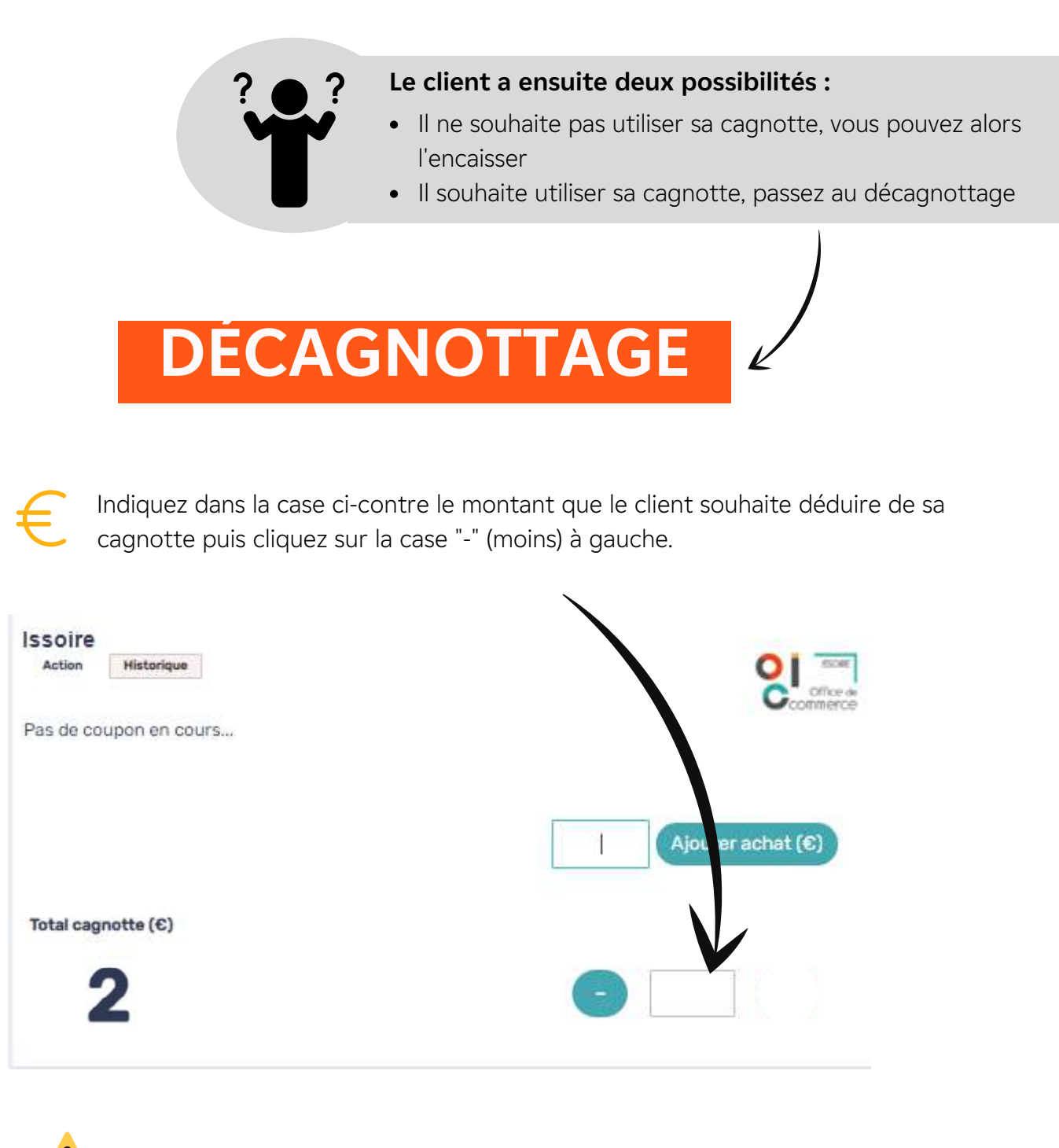

ATTENTION : pensez à déduire ce montant du prix total lors de l'encaissement

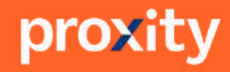

4

# **GÉRER MES CLIENTS**

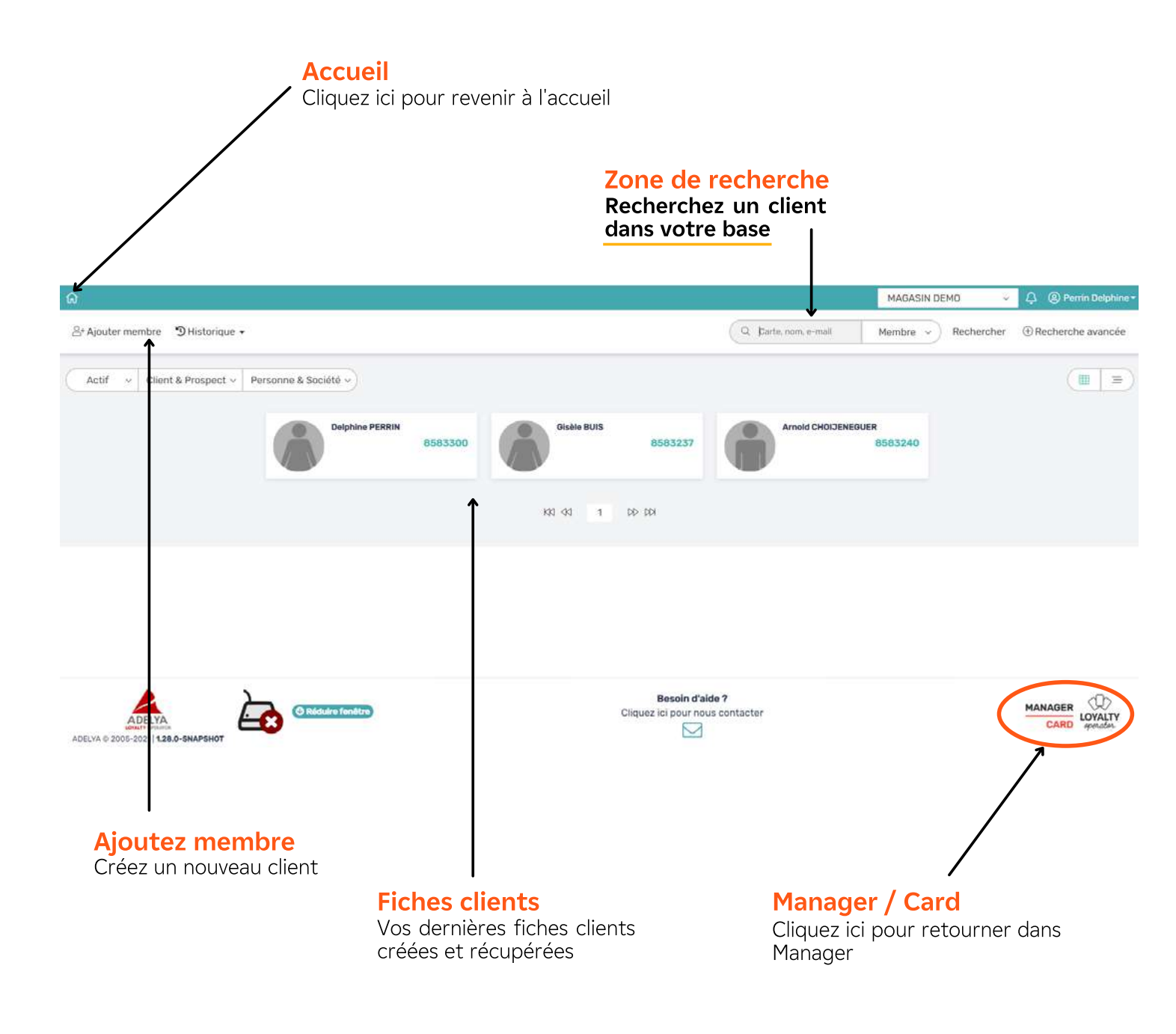

proxity

# **GÉRER MES CLIENTS**

#### **Fiche client**

Accédez à la fiche de votre client pour compléter ou modifier ses données. Vous trouverez en rouge ou orange les données non complétées avec la mention "à remplir".

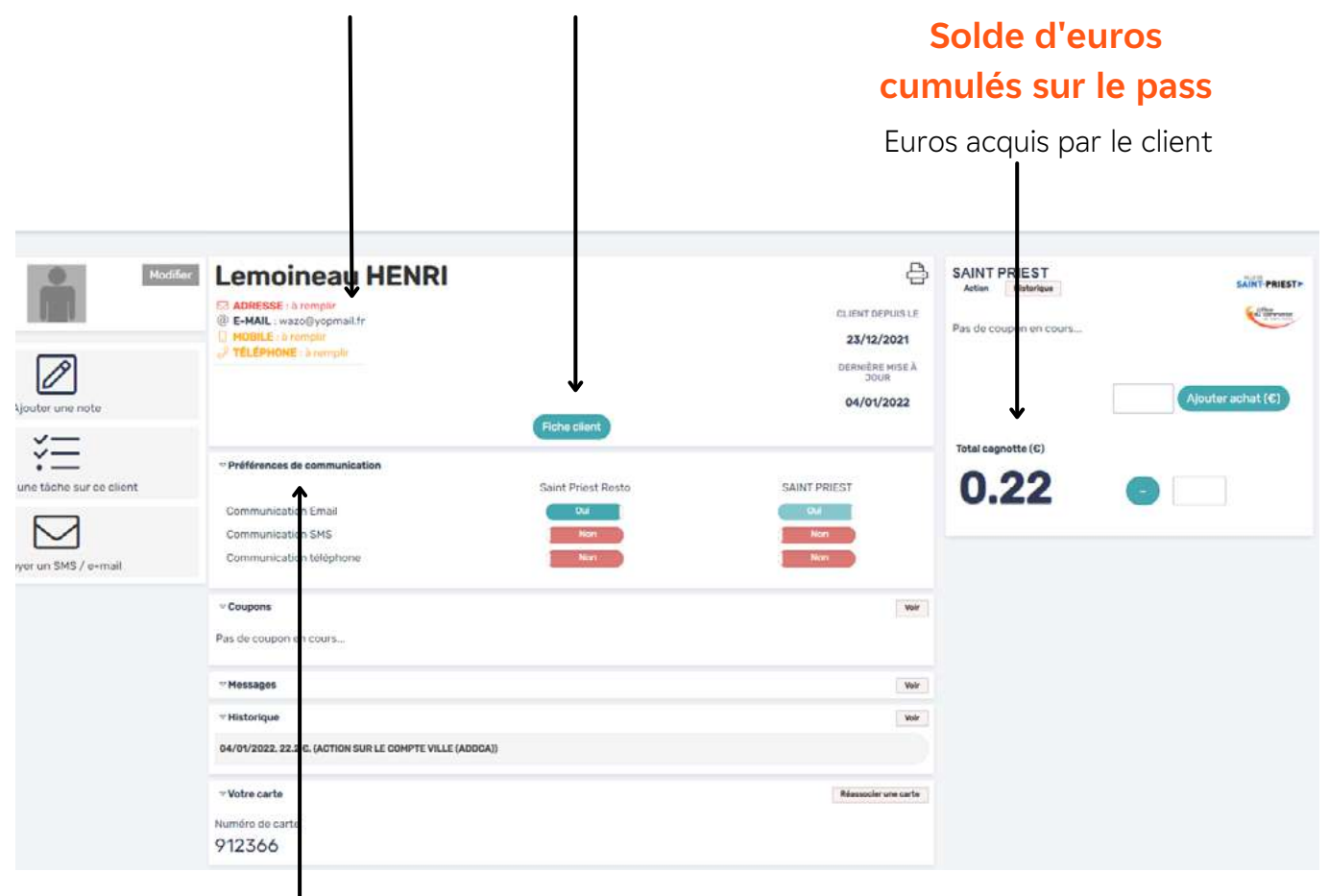

#### Préférences de communication

- Communication email : permet d'envoyer ou renvoyer le mail de validation des préférences de communication à votre client
- Communication SMS : permet d'envoyer ou renvoyer le SMS de validation des préférences de communication à votre client
- (Communication téléphone : pas utile )

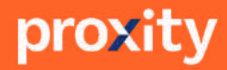

Deux interfaces existent sur votre plateforme de fidélisation.

Vous utilisez l'une au quotidien dans votre magasin, elle vous permet d'enregistrer les achats de vos clients : **CARD**.

L'autre s'utilise ponctuellement, elle sert à gérer votre compte magasin, il s'agit de **MANAGER.** Pour passer de l'un à l'autre cliquez en bas à droite de votre écran.

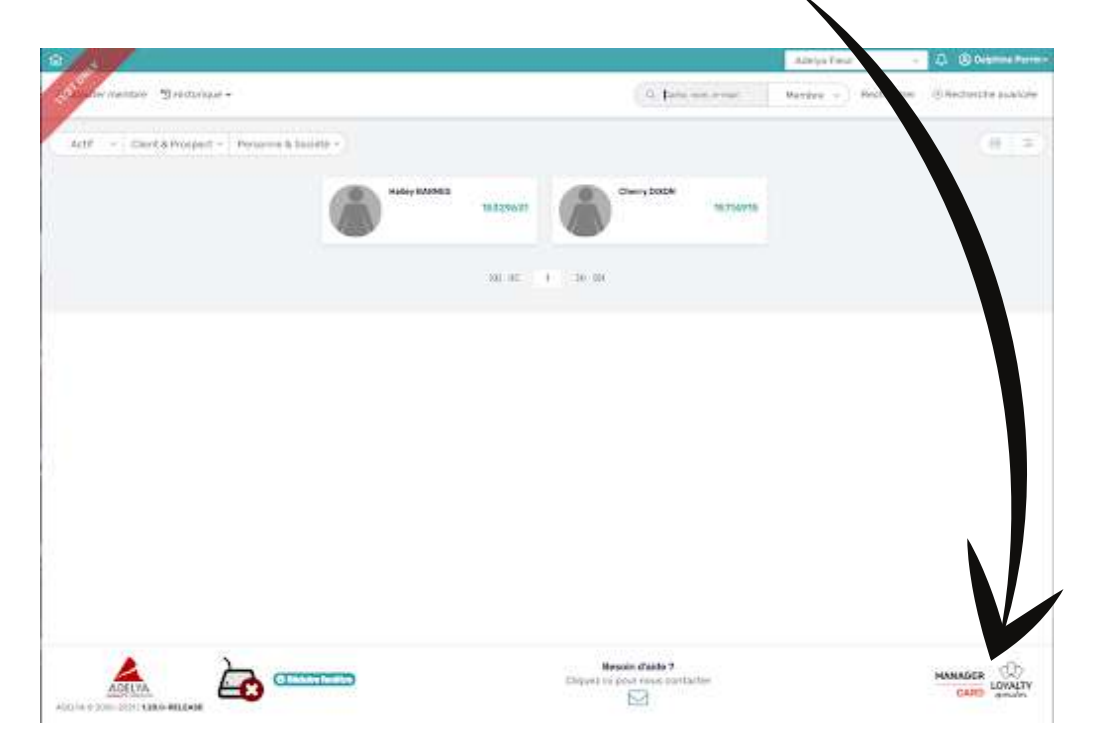

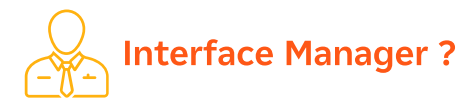

L'interface MANAGER sert à piloter votre compte et à animer votre base de données clients. Seuls les utilisateurs de type «Administrateur» accèdent à l'interface Manager.

- Accéder aux statistiques
- Envoyer des emails, des SMS
- Créer des bons plans

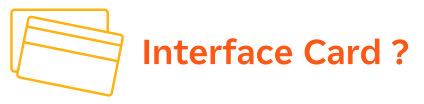

L'interface CARD permet la gestion quotidienne de vos clients et de votre programme de fidélité. Elle est utilisée par les collaborateurs dans le point de vente.

- Créer de nouveaux clients
- Identifier vos clients
- Enregistrer les achats de vos clients et leur attribuer des euros automatiquement

proxi

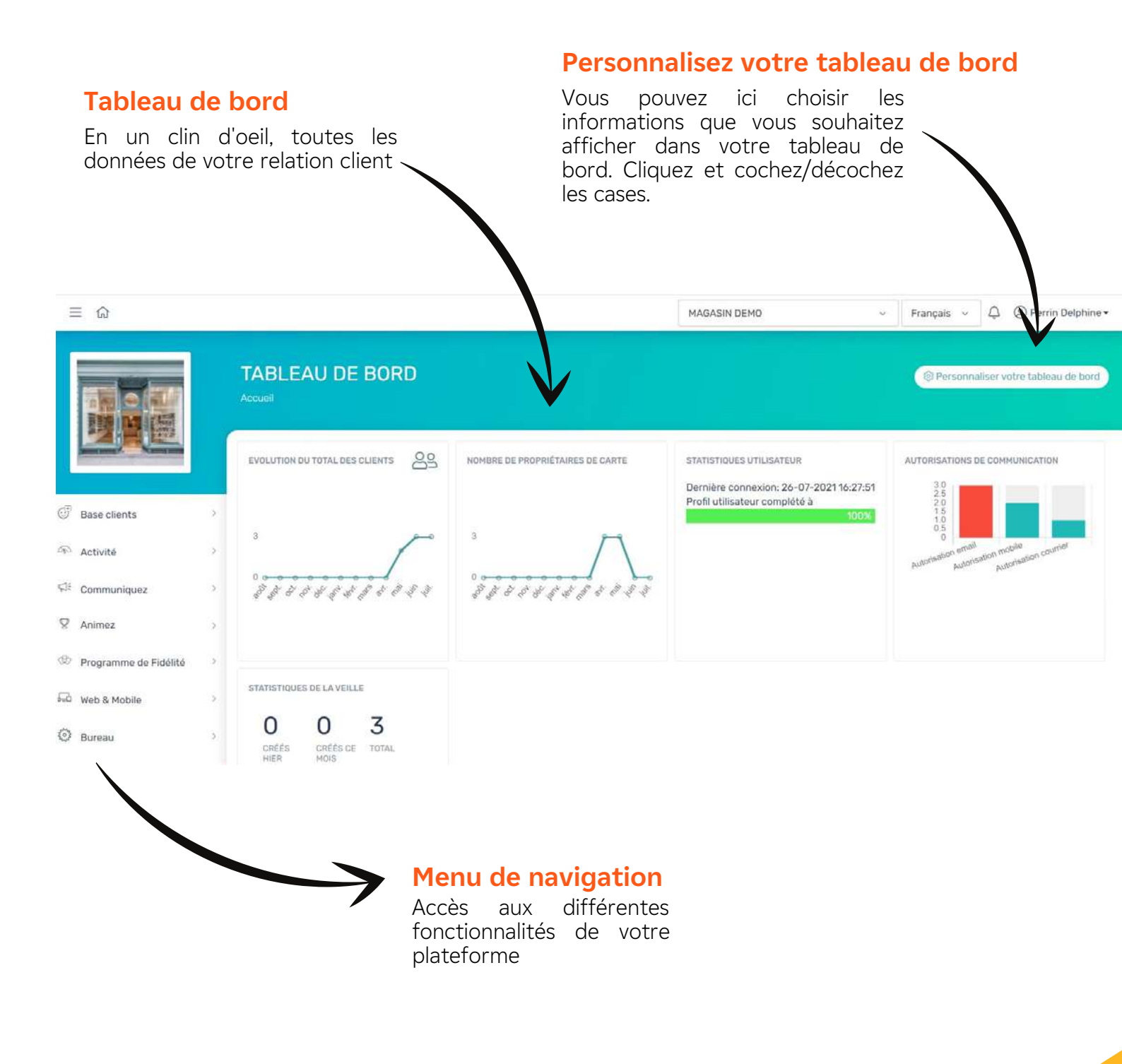

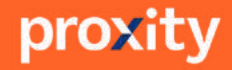

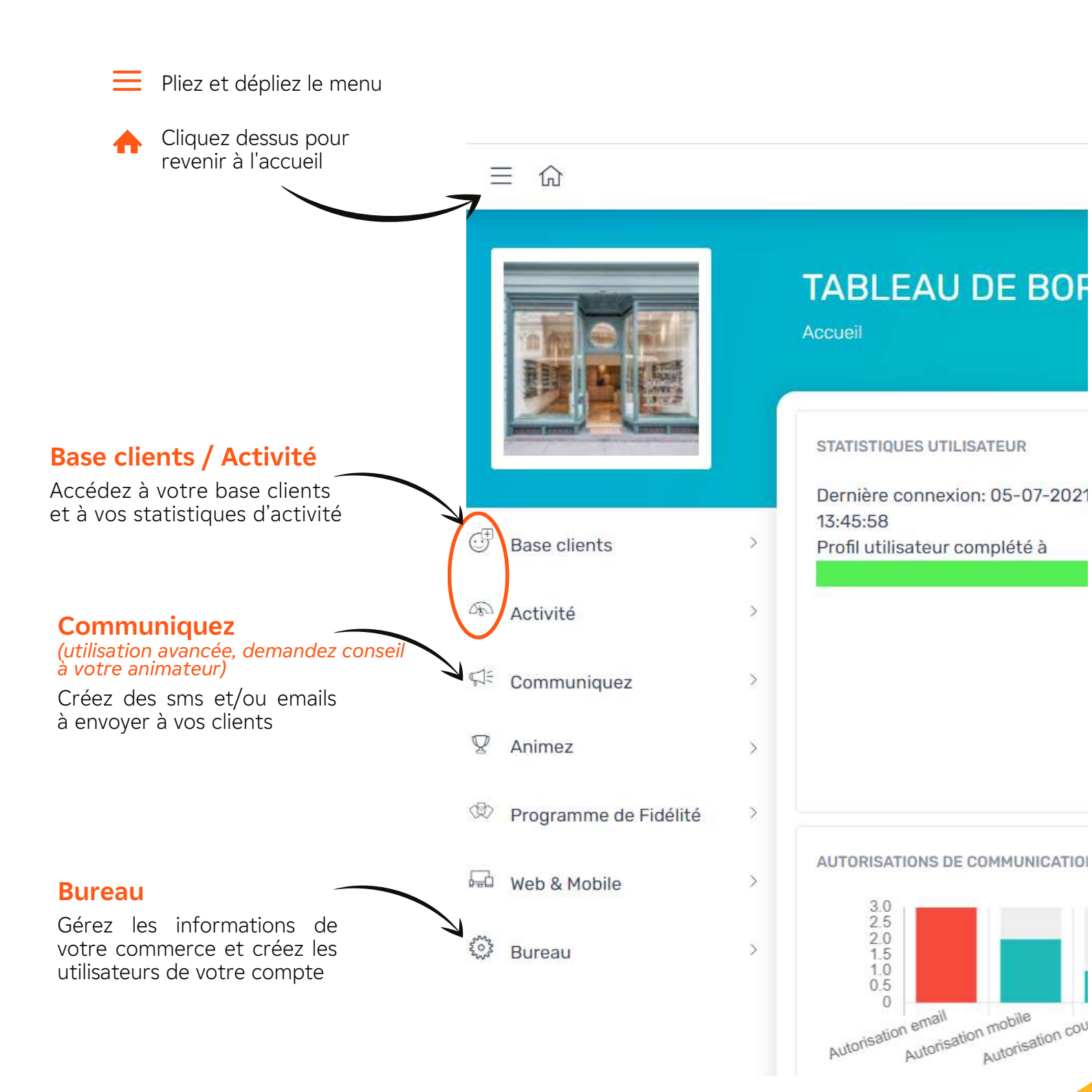

proxity

9

### CONSULTEZ VOS STATISTIQUES

1

Pour accéder aux statistiques de votre commerce, cliquez dans le menu à gauche sur "Activité". Cliquez ensuite sur "Stats Pivot".

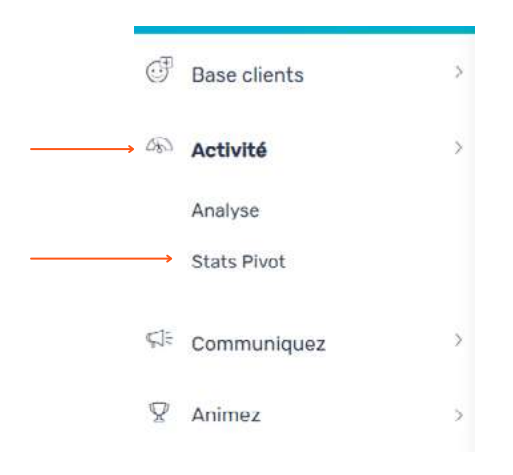

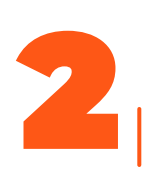

Cliquez sur le champ avec les dates, un module calendrier s'ouvre alors.

| ≣ බ                                                                                                    |          |                 |                          |      |       |          |       |     |             |            |      |     |    |      |              |            | MA              | GASIN DEMO              |      | ×  | Fr              | ançais | ×   | ¢        | @ Pen  | in Delphin                |
|----------------------------------------------------------------------------------------------------|----------|-----------------|--------------------------|------|-------|----------|-------|-----|-------------|------------|------|-----|----|------|--------------|------------|-----------------|-------------------------|------|----|-----------------|--------|-----|----------|--------|---------------------------|
| Modifier logo                                                                                                    |          | STATS I         | PIVOT<br>(vit) / State P | izat |       | ,        |       |     |             |            |      |     |    |      |              |            |                 |                         |      |    |                 |        |     |          |        |                           |
| Construction of the local division of the local division of the lo |          | Aujounthui      | 20/07/2021               | 01/0 | 7/202 | 1        |       |     | -           | <b>a</b> 2 | 6/07 | 202 | 1  | -    | -            | -          | 1               |                         |      |    |                 |        |     |          |        | Etra                      |
| Base clients                                                                                                    |          | Hist            |                          | Į    | d.    | v        | 2021  | *   | >           | <          | 900  | rt. | *  | 2021 |              | >          |                 |                         |      |    |                 |        |     |          |        | Contraction of the second |
|                                                                                                    |          | Les 7 dernier   | s jours Lu               | A Ma | Mo    | Jo       | Vo    | Sa  | Di          | Lu         | Ма   | Mo  | Зе | Vo   | Sa           | Di         |                 |                         |      |    |                 |        |     |          |        |                           |
| Activité                                                                                                    |          | Les 30 demi     | ers jours 2              | 3 29 | 30    | 1        | 2     | 3   | -4          | 26         | 22   | 28  | 29 | 30   | 31           | 1          |                 |                         |      |    |                 |        |     |          |        |                           |
| Analyse                                                                                                    |          | Ce mois         | 5                        | ó    | 7     | 8        | 9     | 10  | 11          | 2          | 3    | 4   | 5  | ٥    | 7            | 8          |                 |                         |      |    |                 |        |     |          | ,      |                           |
| Stats Pivot                                                                                                    |          | Derrver mois    | 12                       | 2 13 | 14    | 15       | 16    | 17  | 18          | 9          | 10   | 11  | 12 | 13   | 14           | 15         |                 |                         |      |    |                 |        | G   | Birch    | ercher |                           |
|                                                                                                    |          | L'ancée en ce   | turs 15                  | 20   | 21    | 22       | 23    | 24  | 25          | 16         | 17   | 18  | 19 | 20   | 21           | 22         |                 |                         |      |    |                 |        |     |          |        |                           |
| Communiquez                                                                                                    | 2        |                 | 20                       | 27   | 28    | 29       | 30    | 31  | .1          | 23         | 24   | 25  | 20 | 27   | 28           | 29         |                 |                         |      |    |                 |        |     |          |        |                           |
| ♀ Animez                                                                                                    | - 2      | COMPTE *        | 2                        | - 3  | 4     | 5<br>CLV | 6.    | .Z. | B<br>D'ACHA | 30         | 31   | -3  | 2  | 33   | -4.<br>GAONI | 5<br>DTTES | JROS<br>PAR LES | HONTANT À<br>REVERSER À | TOTA | ñ. | NB DE<br>DÉCAOI | OTTACE | 5.1 | 92<br>13 | INNE P | AGES I                    |
| D Programme de Fid                                                                                                    | sőlitó > | MAGAS/N<br>DEMO | 20/04/2021               |      |       | 1.8      | / 2.0 |     | 0           |            | 0    | 0.0 |    |      | oliën<br>0.0 | 19 0       |                 | 0.0                     | 0.0  |    | 0               |        |     |          |        |                           |

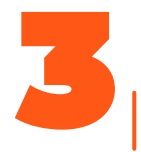

Choisissez la période voulue en cliquant sur une date de début puis une date de fin. Puis, appuyez sur "Filtrer".

| Aujourd'hui           | <b>a</b> ( | 1/02 | /202 | ŧ   |      |    |     |    | \$1/03 | /202 | 1  |      |    |      |
|-----------------------|------------|------|------|-----|------|----|-----|----|--------|------|----|------|----|------|
| Har                   | <          | film | t.   | *   | 2021 | ¥  | >   | <  | ma     | rs   | *  | 2021 | ¥  | >    |
| Les 7 demiers jours   | Lu         | Ма   | Me   | Je  | Ve   | Sa | Di  | Lu | Ма     | Me   | Je | Ve   | Sa | Di   |
| Les 30 derreers jours | 26         | 26   | 27   | 28  | 20   | 30 | 31  | 22 | 23     | 24   | 25 | 26   | 27 | 28   |
| De mois               | 1          | 2    | 3    | .4  | 5    | 6  | 7   | 1  | 2      | 3    | .4 | 5    | 6  | 7    |
| December model        | 8          | 9    | 10   | -11 | 12   | 13 | -14 | 8  | 9      | 10   | 31 | 12   | 13 | - 14 |
| Demail more           | 15         | 16   | 17   | 16  | 19   | 20 | 21  | 15 | 16     | 17   | 18 | 19   | 20 | 21   |
| L'année en cours      | 22         | 23   | 24   | 25  | 26   | 27 | 28  | 22 | 23     | 24   | 25 | 26   | 27 | 28   |
|                       | 1          | 2    | 3    | 4   | - 5  | 6  | 7   | 29 | 30     | 31   | 1  | 2    | 3  | 4    |

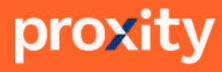

Comment lire votre tableau statistiques ou résultats du compte pivot\* ?

#### TAUX UC\*\*

Pourcentage des frais de gestion et de services (exemple ici : sur 100€ acheté le commerçant paie 0,5€ de frais de gestion et de services)

#### TAUX CLIENT

Rapport du 01/01/2021 au 31/12/2021

COMPTE :

Au Bonheur des

CRÉÉLE ::

10/05/2021

Pourcentage de cagnotte offert aux clients (exemple ici : sur 100€ acheté, le client cagnotte sur son pass 2,5€)

TAUX UG / CLIENT =

0.5/2.5

28

28.00

2460.0

2460.00

60.05

60.05

#### **NB D'ACHATS**

FRAIS À REVERSER À

12.8

12.80

Nombre d'achats effectués par vos clients avec le pass sur la période

#### SOMME DES ACHATS

Chiffre d'affaires enregistré par vos clients avec le pass sur la période

#### SOMME DES CAGNOTTAGES

Somme des achats x taux client

#### FRAIS À REVERSER À L'UC

Somme des achats x taux UC

#### SOMME DES FRAIS ET CAGNOTTAGES

coût total du dispositif pour votre magasin sur la période (montant prélevé chaque mois par le compte pivot)

#### **NB DE DÉCAGNOTTAGES**

SOMME DES FRAIS ET CAGNOTTAGES :=

72.85

72.85

NB DE DÉCAGNOTTAGES ©

20

20.00

SOMME DES DÉCAONDITAGES

-228.15

-228.15

nombre de cagnottes utilisées par les clients dans votre magasin

#### SOMME DES DÉCAGNOTTAGES

montant total récupéré sur les pass clients lors des décagnottages dans votre magasin sur la période (montant versé sur votre compte chaque mois par le compte pivot)

Compte pivot\* = Compte commun à tous les commerçants de votre territoire sur lequel transitent les cagnottes que vous offrez aux clients. Ainsi chaque fin de mois vous êtes prélevé de la somme des cagnottages et dans le même temps vous recevez la somme des décagnottages correspondante aux cagnottes qui ont été utilisées par les clients dans votre magasin.

\*\*TAUX UC = cette somme vous est prélevée en même temps que les cagnottes mais fait l'objet d'une facturation distincte.

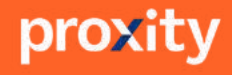

### EXPORTER VOS DONNÉES

Vous pouvez exporter au format Excel les données suivantes :

- Détails "NB d'achats" (cliquez sur le nombre en gras directement dans le tableau)
  Détails "NB de décagnottages" (cliquez sur le nombre en gras directement dans le tableau)
  La totalité du tableau (cliquez sur l'onglet "Exporter" juste au-dessus de la zone de choix de la période)

| COMPTE S                      | CRÉÉLE 0 FERMÉ<br>LE 0                                  | TAUX UC /<br>CLIENT                                | NB<br>D'ACHATS ±                  | SOMME<br>DES<br>ACHATS = | SOMME DES<br>CAGNOTTAGES 0  | FRAIS À<br>REVERSER<br>À L'UC = | SOMME DES<br>FRAIS ET<br>CAGNOTTAGES = | NB DE<br>DECAGNOTTAGES ©           | SOMME               |
|-------------------------------|---------------------------------------------------------|----------------------------------------------------|-----------------------------------|--------------------------|-----------------------------|---------------------------------|----------------------------------------|------------------------------------|---------------------|
| Adelya<br>Fleur               | 09/03/2021 -                                            | 0.5 / 2.5                                          | 3                                 | 210.5                    | 5.1                         | 1,1                             | 6.21                                   | 2                                  | -20.2               |
|                               |                                                         |                                                    | 3.00                              | 210.50                   | 5.10                        | 1.10                            | 6.21                                   | 2.00                               | -20.20              |
|                               |                                                         | _                                                  |                                   |                          | _                           | _                               |                                        | e de lan                           | ×                   |
|                               | Colornes ~                                              | Csv                                                | ter v)                            | )                        |                             |                                 | Q                                      | Inclurchar                         | 4                   |
|                               | Détails du 01                                           | Excel                                              | NUM +                             | PRÉNOM :                 | N° CARTE #                  | VALEUR                          | © UNIVERS                              | CAONOTTE :                         |                     |
|                               | 19/03/2021                                              | MME                                                | DIXON                             | Cherry                   | 15714915                    | 100.0                           |                                        | 2.5                                |                     |
|                               | 29/03/2021                                              | MME                                                | DIXON                             | Cherry                   | 15714915                    | 10.5                            |                                        | 0.1                                |                     |
|                               | 30/03/2021                                              | MME                                                | DIXON                             | Cherry                   | 15714915                    | 100.0                           |                                        | 2.5                                |                     |
|                               |                                                         |                                                    |                                   |                          |                             | 210.50                          |                                        | 5.10                               |                     |
|                               |                                                         |                                                    |                                   |                          |                             |                                 |                                        |                                    | DE                  |
|                               |                                                         |                                                    |                                   |                          |                             |                                 |                                        |                                    | CA)                 |
| Caterna                       | es v ()+ Exporter v                                     | Afficher                                           | 20 éléments. ~                    |                          |                             |                                 |                                        | Q. Rech                            | CA<br>warcher       |
| Cuterner<br>Rapport<br>compte | es v () Exporter v<br>t du 01, Excel<br>s GRÉÉLE s [EBN | Afficher     O21     it TAUX UC /-         CUENT = | 20 éléments ~<br>NB<br>D'ACHATS © | SOMME<br>DES<br>ACHATS 0 | SOMME DES<br>GADNOTTAGES. = | FRAISĂ<br>REVERSER<br>ĂLUC Π    | SOMME DEG<br>FRAIS ET<br>CAGNOTTAGES : | Q Rech<br>NEIDE<br>DÉCAGNOTTAGES : | SOMME D<br>DÉCACINO |

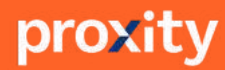

### COMMENT UTILISER MA PUBLICITÉ SUR LIEU DE VENTE ?

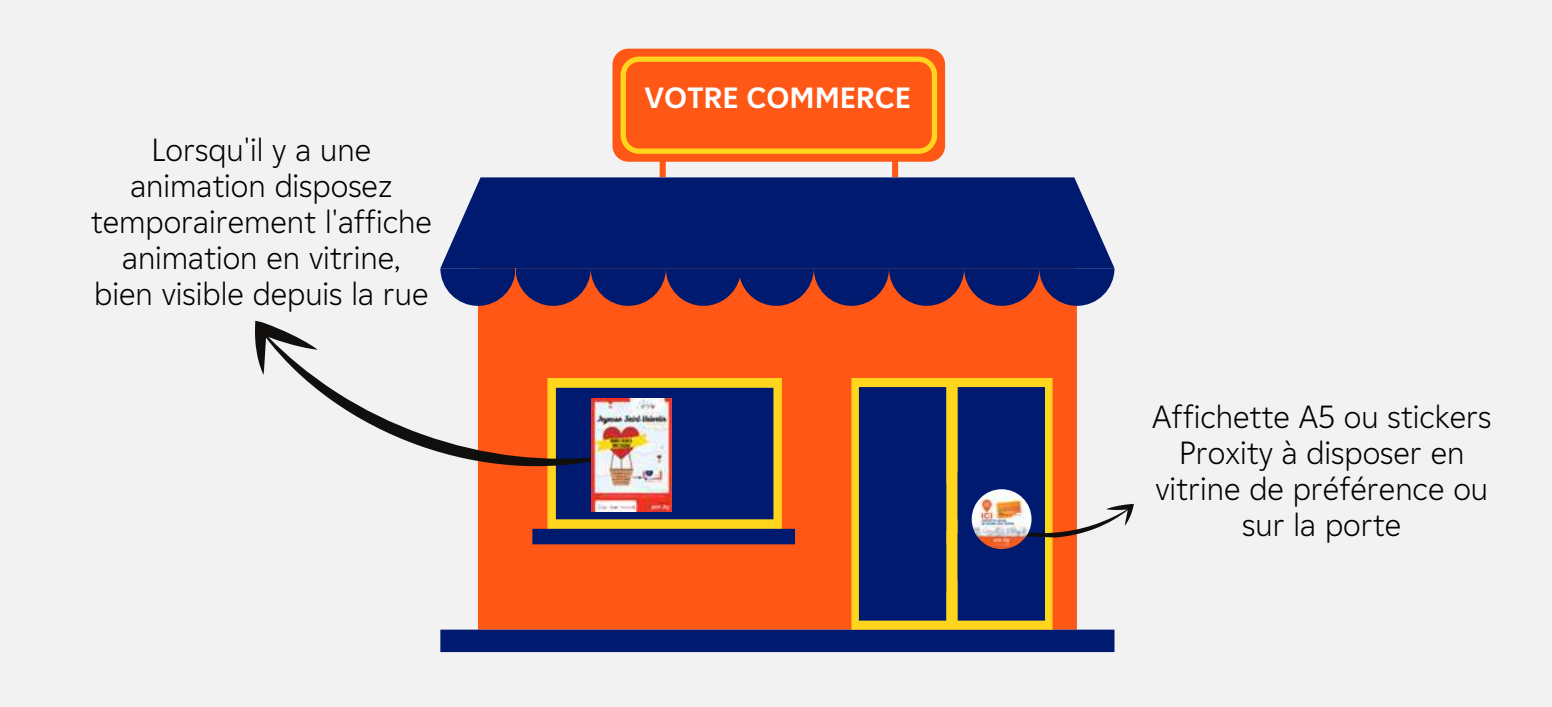

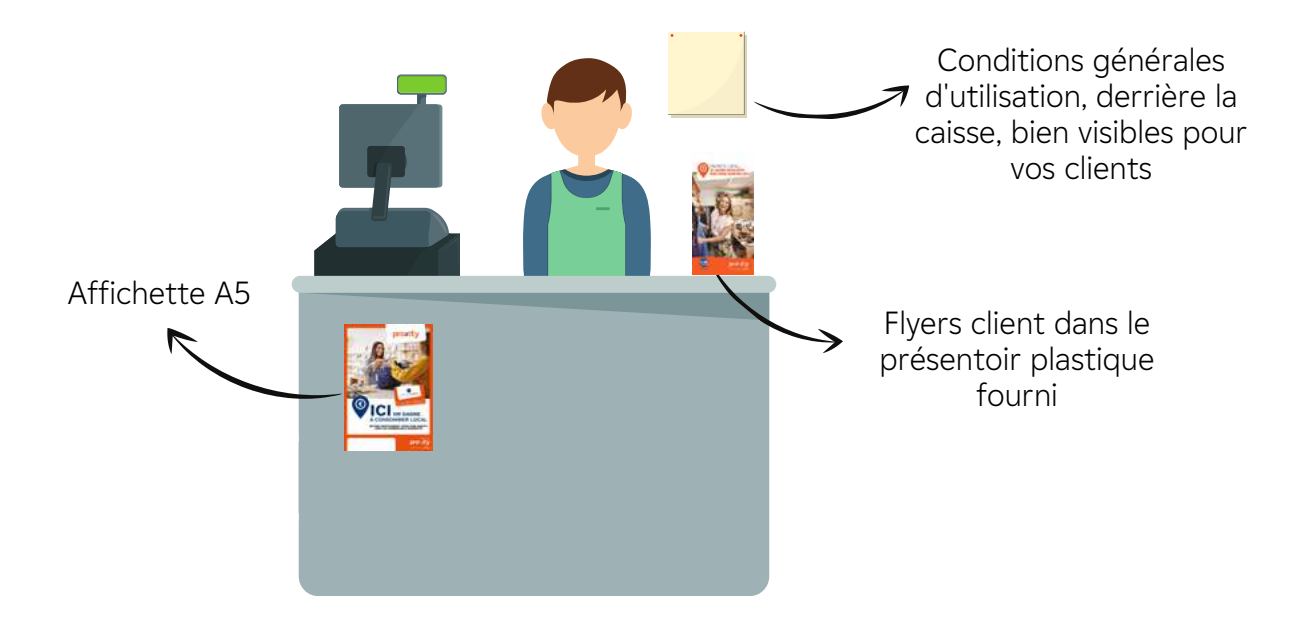

proxity

### DES QUESTIONS ? CONTACTEZ-NOUS !

Découvrir la plateforme en tutoriels vidéos :

Notes : .....

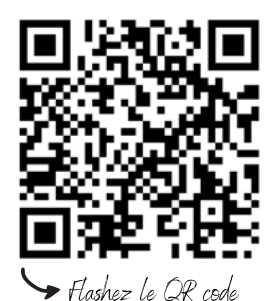

Lien de la page internet : https://proxity-edf.com/tutoriels-commercants Mot de passe : Tutocommercant

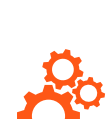

Une demande technique ?

Le support technique vous répond du lundi au vendredi (hors jours fériés) de 9h à 12h et de 14h à 17h

Numéro de téléphone : 05 47 74 83 71 Adresse mail : support@adelya.com

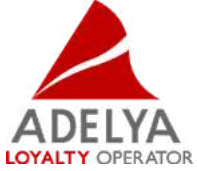

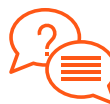

**Pour vos besoins en formation et questions** sur l'animation ?

Delphine PERRIN Responsable Animation des Territoires

Numéro de téléphone : 07 49 56 44 13 Adresse mail : delphine@proxity-edf.com

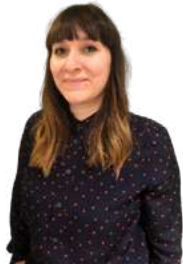

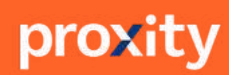